## Installing reCare appbar

- 1. Download from, https://doctor.recare.co.nz/downloads/driappbar
- 2. Select your pharmacy in Step 1

3. In Step 2 make sure you have access to the email address listed (otherwise use the dropdown menu to select <a href="mailto:support@recare.co.nz">support@recare.co.nz</a>) then click E-mail Key Now

Follow Step 3 to download the appbar, then insert the emailed Key into the appropriate area.

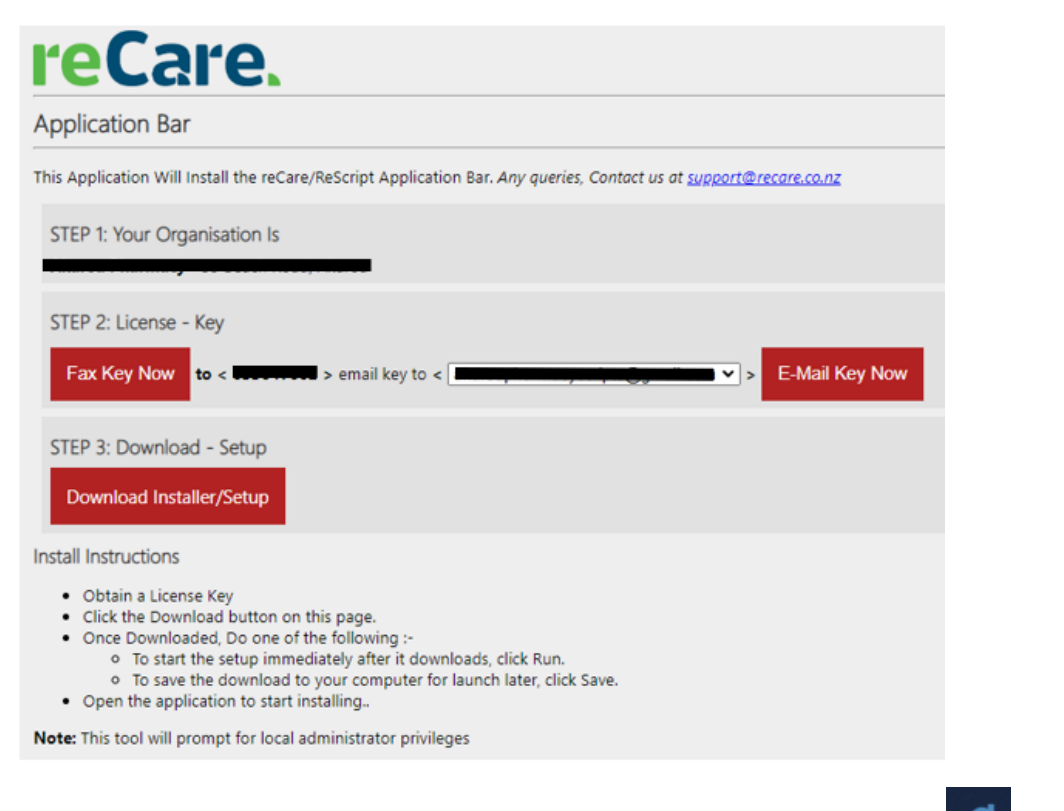

4. After the setup window is closed, go to the desktop to find the appbar icon to open reCare. When Windows is restarted the appbar icon is pinned to the task bar.

5. reCare sidebar appears at the righthand side of computer screen, like this...

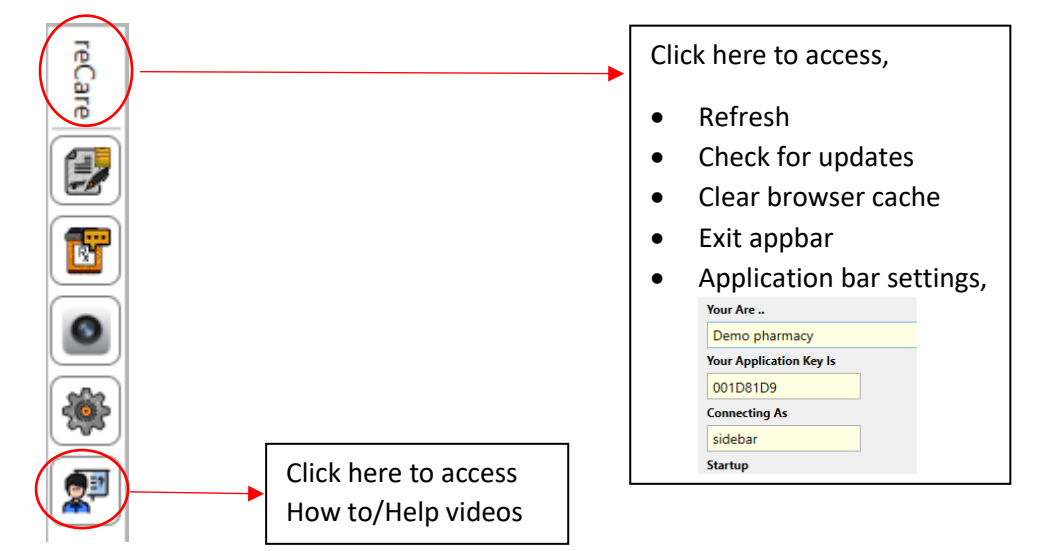